## Job Priority Setting - SKY Dispatch

Last Modified on 09/05/2024 1:45 pm CDT

## Windows Agvance

- 1. On a new Blend Ticket, choose the *Priority Level* from the drop-down menu on the *Blend* tab.
- 2. To edit a Blend Ticket's priority, search for the Blend Ticket number in Agvance and choose Edit.

| 🖳 Select a Blend Ticket                             |            |                                                                                                    |            |            |             |            |         |          |
|-----------------------------------------------------|------------|----------------------------------------------------------------------------------------------------|------------|------------|-------------|------------|---------|----------|
|                                                     |            |                                                                                                    | Selec      | ct a Field | for Anderso | n Barry    |         |          |
| Customer Name 🔷 Customer ID                         | Field ID   | Descrip                                                                                                    | tion       |            |             |            | Field # |          |
| Ade James AdeJa                                     | BA-01      | Behind                                                                                                    | Fred An    | derson'    | s House     |            | 1       |          |
| Ady John 238072                                     | East       | Barrys E                                                                                                    | East of V  | Vaterwa    | у           |            | 2       |          |
| Aikins Ken 239809                                   | Long       | Barrys E                                                                                                    | East of la | ane        |             |            | 3       | 4        |
| Anderson Barry AndBa                                | WireEast   | Wire Ea                                                                                                    | st         |            |             |            | 4       | E E      |
| Baker Larry 239873                                  | WireMid    | Wire Mi                                                                                                    | ddle       |            |             |            | 5       | ЕM       |
| ConeTony ConTo                                      | <          |                                                                                                    |            |            |             |            |         | >        |
| Laken Abby 237018                                   |            | Fie                                                                                                    | ald #      |            |             |            |         |          |
|                                                     |            |                                                                                                    |            |            |             |            |         |          |
|                                                     | Ticket # 🛆 | Location                                                                                                    | Zone       | Plan       | Comments    |            | Status  | Ordered  |
|                                                     | 507        | 00MAIN                                                                                                    | All        |            |             |            | Blend   | 12/22/20 |
|                                                     | 514        | 00MAIN                                                                                                    | All        |            |             |            | Blend   | 07/13/20 |
|                                                     | 519        | 00MAIN                                                                                                    | All        |            |             |            | Loaded  | 11/01/20 |
|                                                     | 532        | 00MAIN                                                                                                    |            |            |             |            | Loaded  | 06/29/20 |
|                                                     | 537        | 00MAIN                                                                                                    | All        |            |             |            | Blend   | 01/08/20 |
| Customer Name                                       | 541        | 00MAIN                                                                                                    | ΔII        |            |             |            | Blend   | 04/12/20 |
| Favorite <customer location=""> 00MAIN ~</customer> | 550        | OOMAIN                                                                                                    | All        |            | Sovhean P   | ost Emera  | Blend   | 08/02/20 |
| Customers                                           | 550        | COMPANY                                                                                                    | <u></u>    |            | 00,000      | ost Enlorg | Dicita  | 00/02/20 |
| Edit Steps                                          | <.         |                                                                                                    |            |            |             |            |         | >        |
| Record as Loaded Resize Ticket                      | Con        | trol Number                                                                                                   |            | Ticket #   | 550         | Find       | Add     | Reports  |
| Read Blender Split Out Ticket                       |            |                                                                                                    | Find       | Field #    | 1           | Find       | Edit    | Reprint  |
| Record Conditions Quick Split Out                   |            | <lo< td=""><td>ocation&gt;</td><td>00M.4</td><td>AIN ~</td><td>Reverse</td><td>Void</td><td>Cancel</td></lo<> | ocation>   | 00M.4      | AIN ~       | Reverse    | Void    | Cancel   |

3. Select Show Splits.

| 🖳 Edit Blend # 550           |                       |                    |                 |                 |                     |                 |                |
|------------------------------|-----------------------|--------------------|-----------------|-----------------|---------------------|-----------------|----------------|
| General Product              | s Prices Blend        |                    |                 |                 |                     |                 |                |
| Customer ID                  | AndBa ?               | View Maps Z        | one All 🗸       | <crop></crop>   | Soybeans 🗸          |                 |                |
| Field ID                     | BA-01 ?               | F                  | Plan 🗸 🗸        | Placement       | Sprayed 🗸           | Ordered Da      | ate 08/02/2024 |
| Blend Type                   | Calculated Analysis   | Crop Chemis        | stry> Glufosina | te (Liberty) To | lerant v            | Loaded Da       | ate//          |
| <billing notes=""></billing> | Soybean Post Emerge P | Program            |                 |                 | ~                   |                 |                |
| <quantity></quantity>        | 97.98 Acres           | $\sim$             | Product Set     | 00-Chemical     | ~                   | ?               | 2:03 PM V      |
|                              | Apply New Acres       |                    | Optimize By     | Average Cos     | st v                | Loaded -        | Custom Applied |
| Agrian Rec                   | Import Blend          |                    | Price By        | Products        | ~                   | Respray         | Repacked       |
| Registration #               |                       |                    |                 |                 |                     |                 |                |
| <n> &lt;</n>                 | >> <k> &lt;</k>       | <s> HA</s>         | <ca></ca>       | <mg></mg>       | <zn> <fe></fe></zn> | < <u>Mn&gt;</u> | <cu> B</cu>    |
| Eormulate By                 | 0.00                  |                    |                 |                 | [                   |                 |                |
| Lbs of Plan                  | Food                  | Product Limits     | ]               |                 |                     |                 |                |
| O Guaranteed                 | Analysis St           | tart With Products | ]               |                 |                     |                 |                |
| Lbs of Analysi               | s 100                 | Load Nut Recs      | ?               |                 |                     |                 |                |
| Gal of Analysi               | 3                     |                    |                 |                 |                     |                 | Formulate      |
| View Analysis                | Show Splits Ad        | ditional Info      | Edit to Actual  | Capture Ble     | nder                | S               | ave Cancel     |
|                              |                       |                    |                 |                 |                     | Print on Sa     | ve             |

4. From the Blend Ticket Splits screen, select the drop-down menu under the Disp Priority column.

| View B                                                                                                    | lend                                                                                                    | Ticket Splits |               |        |             |            |         |        |          |             |     |                       |
|----------------------------------------------------------------------------------------------------|----------------------------------------------------------------------------------------------------|---------------|---------------|--------|-------------|------------|---------|--------|----------|-------------|-----|-----------------------|
| <by th=""  <=""><th>Field&gt;</th><th>BA-01</th><th>Behind F</th><th>Fred /</th><th>Anderson's</th><th>House</th><th></th><th></th><th></th><th></th><th></th><th></th></by> | Field>                                                                                                    | BA-01         | Behind F      | Fred / | Anderson's  | House      |         |        |          |             |     |                       |
|                                                                                                    | <c< th=""><th>ustomer Nam</th><th>e&gt; S-1</th><th></th><th>S-2</th><th>S-3</th><th>Bill To</th><th></th><th>Pest Exp</th><th>).</th><th></th><th></th></c<> | ustomer Nam   | e> S-1        |        | S-2         | S-3        | Bill To |        | Pest Exp | ).          |     |                       |
| 1                                                                                                    | 1 Barry Anderson 50.0000 60.0000 1                                                                                                    |               |               |        |             | 100.0000   |         | $\sim$ | 12/31/20 | 25          |     |                       |
| 2                                                                                                    | Bo                                                                                                    | bCowgill      | 50.00         | 000    | 40.0000     | 0.0000     |         | $\sim$ |          |             |     |                       |
|                                                                                                    |                                                                                                    | Field ID      | Field #/      | De     | escription  |            |         |        | Acres    | Disp Priori | ity | Disp Date Scheduled 🔺 |
|                                                                                                    |                                                                                                    | Field ID      | Field #/      | De     | escription  |            |         |        | Acres    | Disp Priori | ity | Disp Date Scheduled 📥 |
| 1                                                                                                    |                                                                                                    | BA-01         | 1             | Be     | hind Fred / | Anderson's | House   |        | 97.980   | Unknown     | -   |                       |
| 2                                                                                                    |                                                                                                    | East          | 2             | Ba     | rrys East o | f Waterway |         |        | 81.010   |             | -   |                       |
| 3                                                                                                    |                                                                                                    | Long          | 3             | Ba     | rrys East o | flane      |         |        | 33.710   |             | -   |                       |
| 4                                                                                                    |                                                                                                    | All           | 3241          | All    |             |            |         |        | 10.000   |             | -   |                       |
| 5                                                                                                    |                                                                                                    | SSE           | 3301          |        |             |            |         |        | 1.000    |             | -   |                       |
| 6                                                                                                    |                                                                                                    | WireEast      | 4             | Wi     | ire East    |            |         |        | 60.570   |             | -   |                       |
| 7                                                                                                    |                                                                                                    | WireMid       | 5             | Wi     | ire Middle  |            |         |        | 100.690  |             | -   |                       |
| •                                                                                                    |                                                                                                    | 1             |               |        |             |            |         |        |          |             |     | •                     |
| Sele                                                                                                    | ct Loc                                                                                                    | ation 🗌 Us    | e Field GIS / | Acres  | S           |            |         |        |          |             |     | OK Close              |

- 5. Choose the *Priority Level*, select **Close**, and **Save** the edited Blend Ticket.
- 6. The *Priority Level* shows for the Blend Ticket in the grid in SKY Dispatch.

|  | ↓ <sup>1</sup> Ticket N | Priority 🔨 |  |  |
|--|-------------------------|------------|--|--|
|  | <del>∓</del> Filter     |            |  |  |
|  | 550                     | High       |  |  |

## SKY Dispatch

1. Priority Levels must be set up on the General tab under Company Settings before they are available to be added

to a Blend Ticket in Agvance.

| <b>Priority</b><br>Add priority labels, edit the labels, and ch | ange the color f | or your priority labels |   |            |   |
|-----------------------------------------------------------------|------------------|-------------------------|---|------------|---|
| Priority 1                                                      |                  | Priority 2              |   | Priority 3 |   |
| Very High                                                       | 1                | High                    | 1 | Medium     | / |
| Priority 4                                                      |                  | Priority 5              |   |            |   |
| Low                                                             | 1                | CustomerCall            | / |            |   |

2. Select a color for each Priority Level and customize the *Label* or use the default label names.

Edit Priority 2 Label and Color

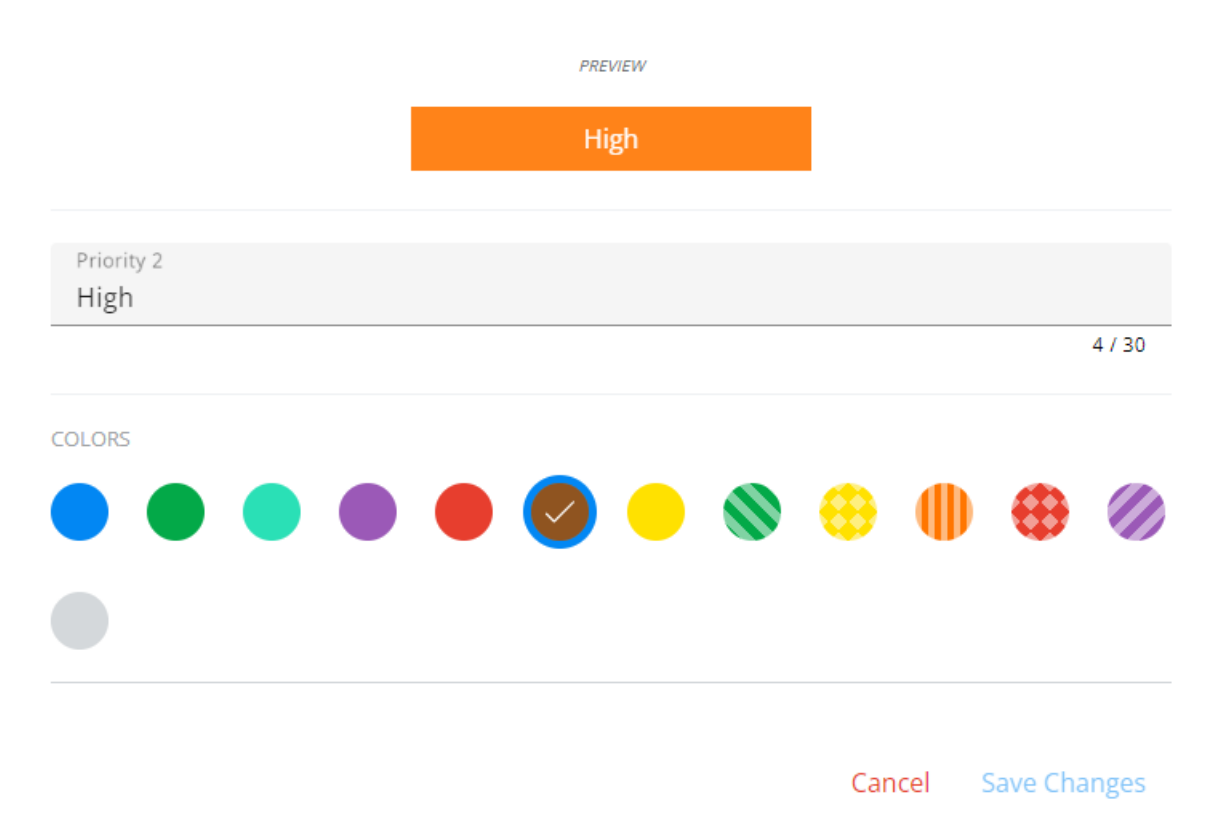

3. From the Jobs area in List View, select the ticket number to add or edit the Priority. On the Blend Ticket Details

screen, choose the **Pencil** icon to edit the Priority Level. 5. Use the drop-down menu to choose a Priority Level from the company's custom list of levels set in *Company Settings*.

| Priority<br>Priority 2  | - | $\times$ |
|-------------------------|---|----------|
| Priority 0<br>None      |   |          |
| Priority 1<br>Very High |   |          |
| Priority 2<br>High      | ~ |          |
| Priority 3<br>Medium    | - |          |

4. The *Priority Level* shows for the Blend Ticket in the grid in SKY Dispatch.

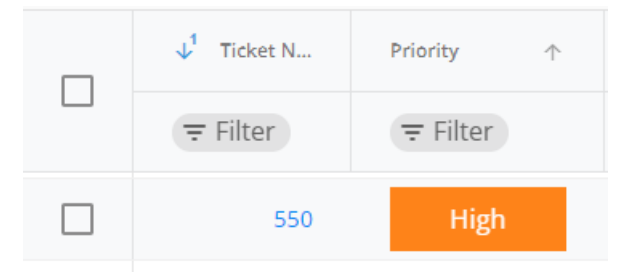